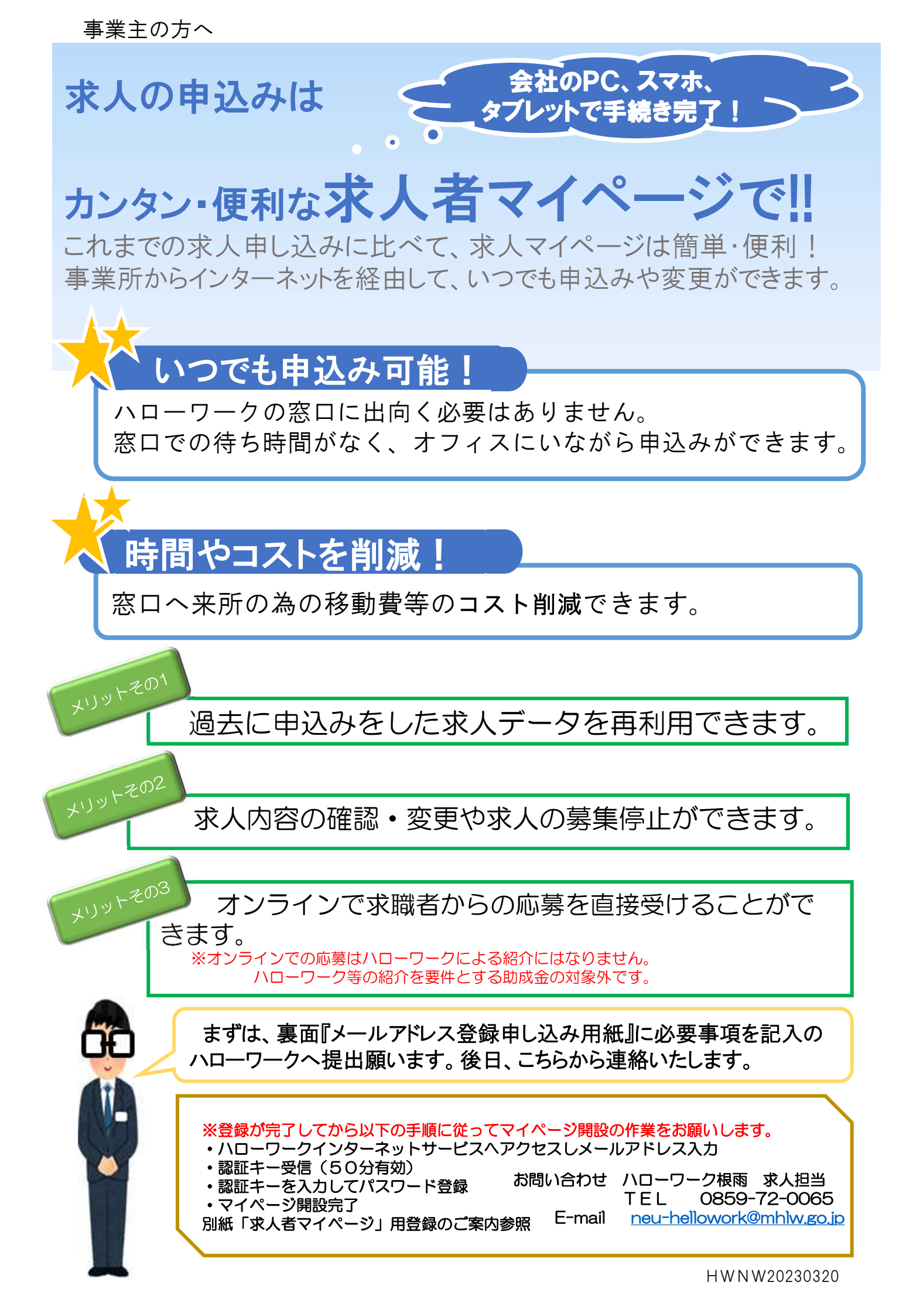

#### ハローワーク根雨 求人担当宛

求人者マイページ用メールアドレス登録申込み用紙

| 事業所番号 |  |
|-------|--|
| 事業所名  |  |
| 担当者   |  |
| 電話番号  |  |
|       |  |

## 登録メールアドレス ※お間違いのないようご注意ください

※できる限り、事業所の業務用メールアドレスの記載をお願いします。 なお、メールアドレスのアカウントによっては登録できない場合があります。

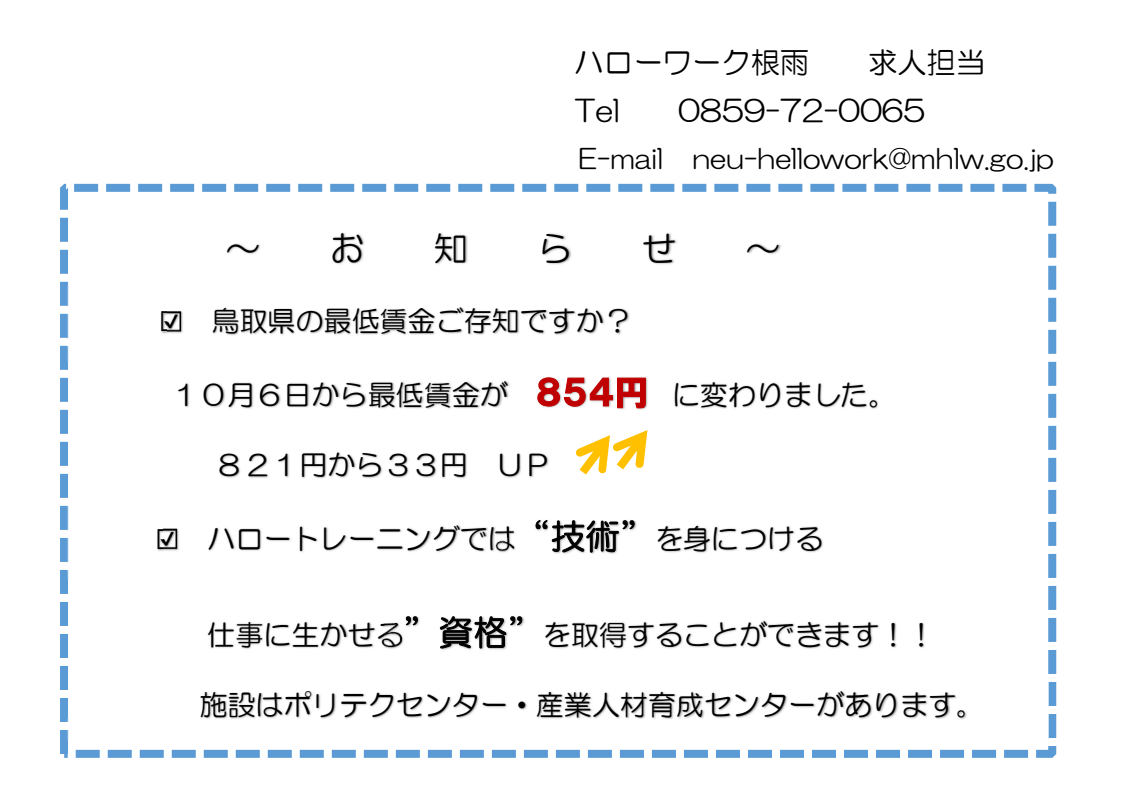

# 「求人者マイページ」用登録のご案内

※マイページ開設までの流れ (メールアドレス登録申込用紙提出後)
1. ハローワークからアドレス登録完了の連絡をします。
①開設パスワード登録 ②利用規約に同意 ③メールアドレスを入力
2. ハローワークシステムからメールを開き『認証キー』確認 ④承認キー、パスワード入力、開設完了

URL: <u>https://www.hellowork.mhlw.go.jp/</u>ハローワークインターネットサービスから登録

①「ハローワークインターネットサービスの検索画面の「事業主の方」から 「求人者マイページ開設(パスワード登録)をクリックします。

| 仕事をお探しの方                | 事業主の方                    | ハローワーク求人・求職情報<br>提供サービスをご利用の方 |
|-------------------------|--------------------------|-------------------------------|
| □ 仕事をお探しの方へのサービスのご案内    | ■ 事業主の方へのサービスのご案内        |                               |
| ■ 職業相談・職業紹介サービスのご利用に当たっ | □ 職業相談・職業紹介サービスのご利用に当たっ  |                               |
| てはこちらをご確認ください 🗗         | てはこちらをご確認ください。 🗗         |                               |
|                         |                          | □ ハローワークなどの所在地                |
| 求職者マイページにログイン           | 求人者マイページにログイン            | 情報                            |
|                         | 求人者マイページをお持ちの方は、ログインして   |                               |
| 求人情報検索などのメニューをご利用ください。  | 求人申込みなどのメニューをご利用ください。    |                               |
|                         |                          |                               |
| Q 求人情報検索                | 事業所登録・求人申込み(仮登録)         |                               |
|                         |                          |                               |
| 全国のハローワークで受け付けた求人を検索で   | こちらから求人者マイページを開設し(アカウント  |                               |
| きます。詳しい検索方法は以下のリンクをご参考く | 等を登録)、事業所登録・求人申込み(仮登録)を  | 求人者マイページ開                     |
| ださい。                    | 行ってください。                 | (パスワード登録)                     |
| ■ <u>求人検索のしかた</u>       |                          |                               |
|                         | 求人者マイページ開設(パスワード登録)      |                               |
| マイページを開設して求職申込み         |                          |                               |
| <ハローワークで手続をしていない方>      | のアカウントを登録した方は、こちらからバスワード |                               |
| インターネット上でマイページを開設するととも  | を登録してください。               |                               |

#### ②利用規約確認ページが表示されます。内容を確認し、「プライバシーポリ シー」「マイページ利用規約」に同意します」にチェックを入れて「次へ進 む」をクリックします。

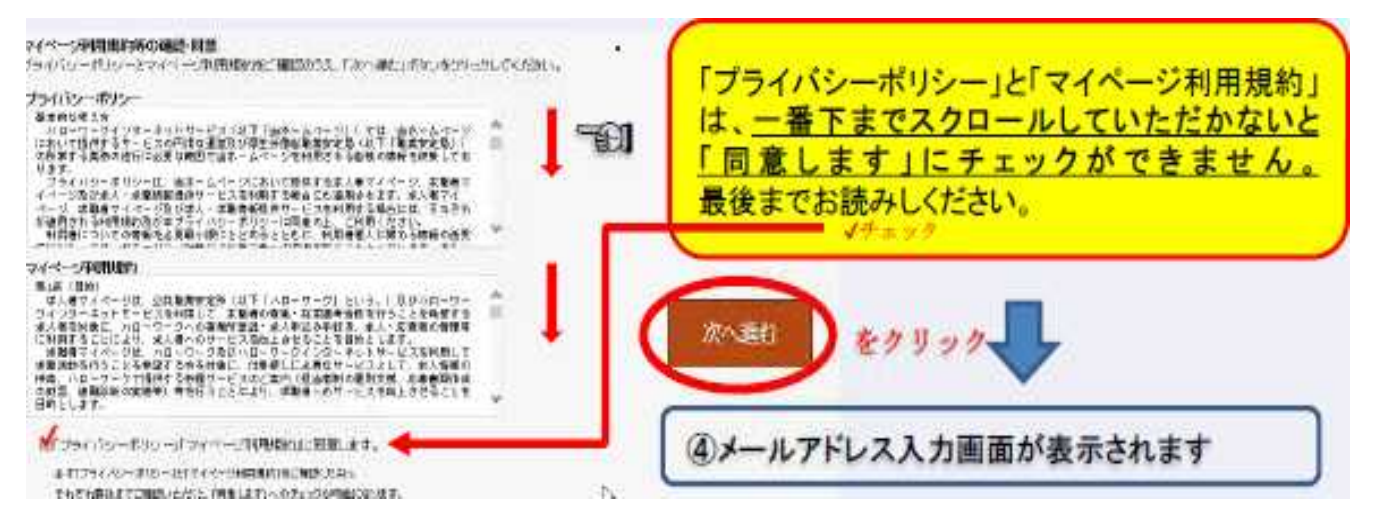

### ③アドレスを入力し「次へ進む」をクリックすると「パスワード登録」画面 が表示されます。

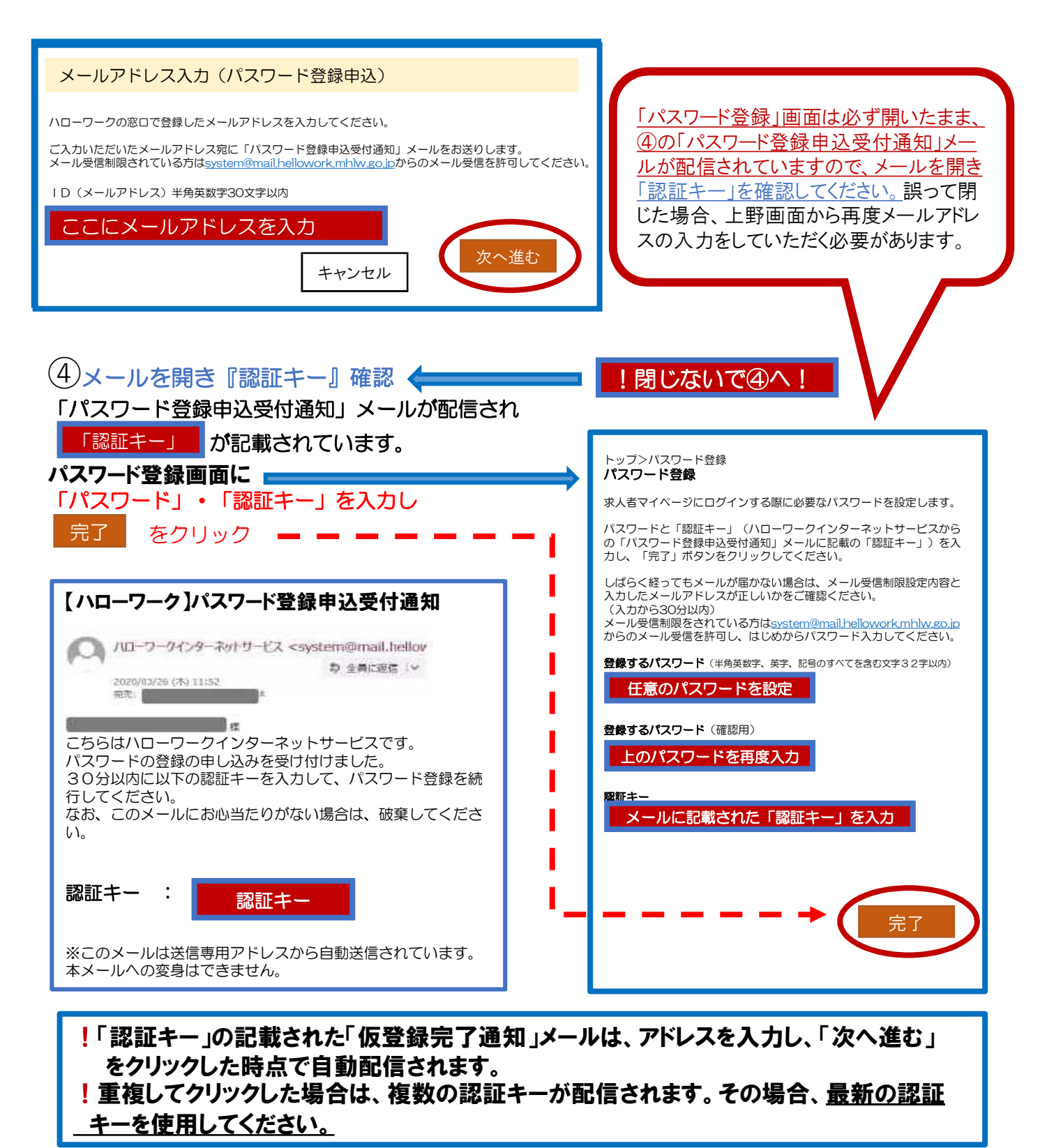

!「認証キー」の記載された「パスワード登録申込受付通知」メールがすぐに配信されます。 メール配信から50分否任意「認証キー」をパスワードを登録し、「完了」をクリックします。

50分経過した場合は、認証キーが無効になります。再度手順②の「求人者マイページ開設(パスワード登録)」から作業し、新たな認証キーを受信してください。

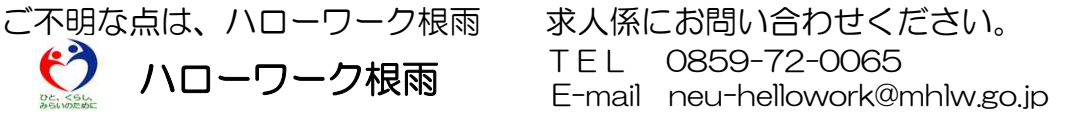

HelloWork Internet Service ハワーワーク インターネットサービス

求人者マイページでの<mark>更新</mark>をお願いします

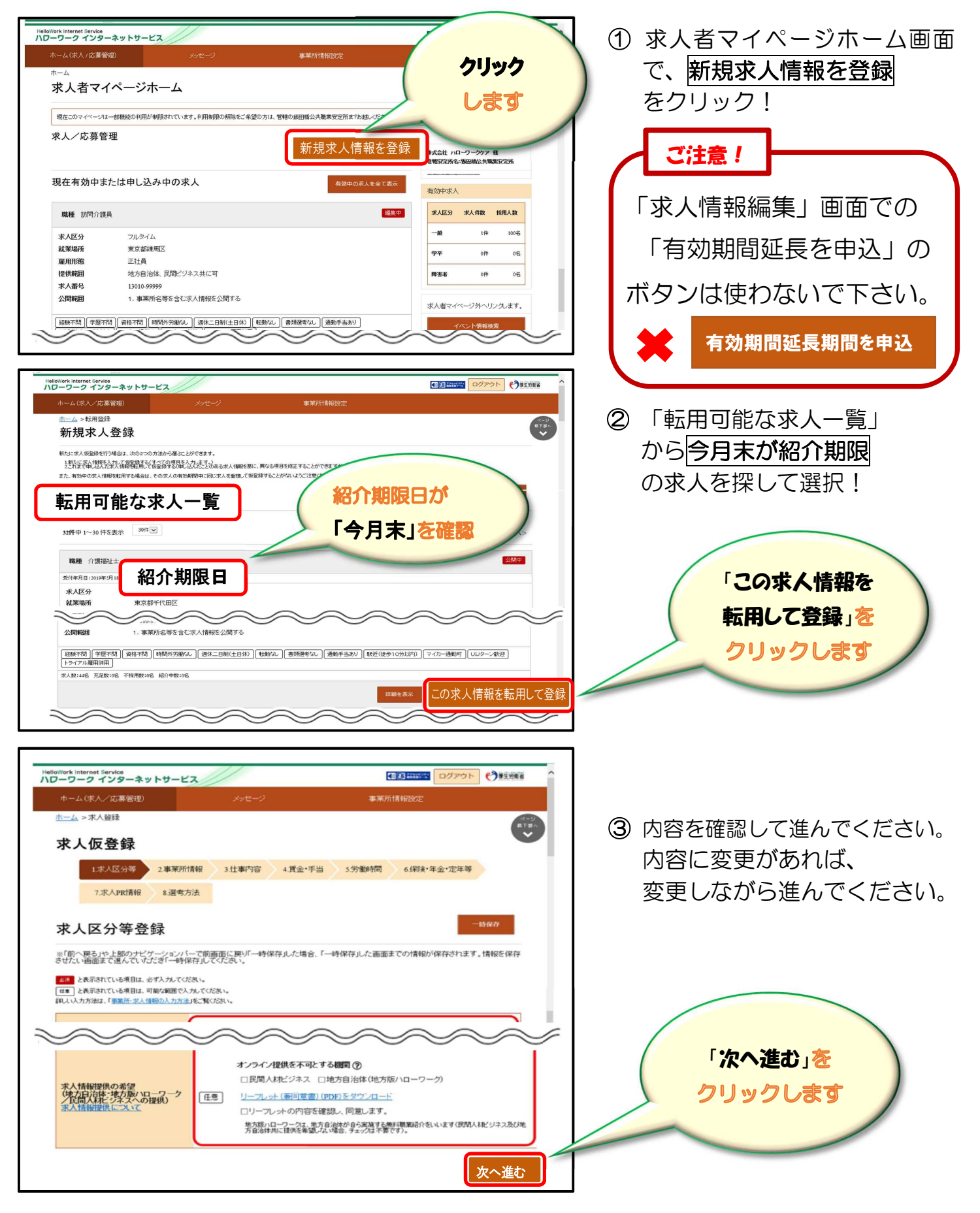

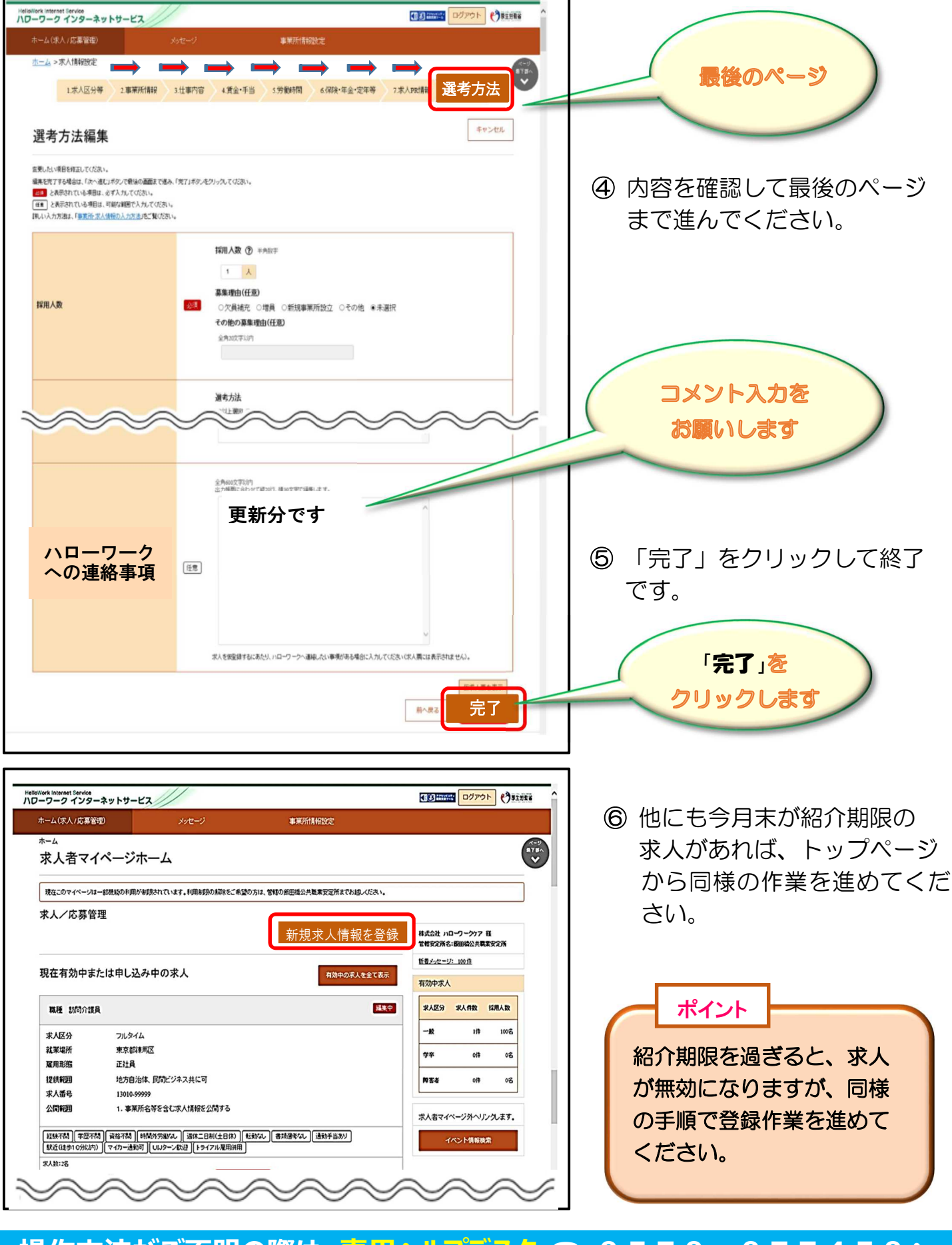

#### 操作方法がご不明の際は、専用ヘルプデスク 〇 0570-077450へ お問い合わせください。

ハローワーク根雨 求人担当 0859-72-0065 20230320